SSL 數位憑證 Domino 憑證安裝說明

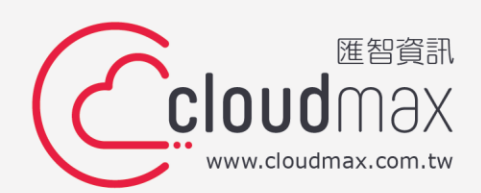

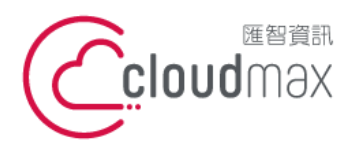

#### 【版權及商標聲明】

本文件由 Cloudmax 匯智製作,並保留所有權利。

文件提供之 Domino 8.5 安裝步驟僅供參考,詳細狀況依伺服器版本或所在網路環境、架構 而有些微差別,請依實際狀況或系統提供商資訊為準,若於安裝上有任何問題可與我們聯 繫,將有專員引導您排除障礙。

本文件所引用之各商標及商品名稱分屬其合法註冊公司所有,絕無侵權之意,特此聲明。

#### 【有限擔保責任聲明】

Cloudmax 匯智盡力製作本說明文件其正確性,但不擔保本文件無任何瑕疵,亦不為使用本 說明文件而引起之衍生利益損失或意外損毀之損失擔保責任。若對本文件有任何疑問與建 議,可利用下方資訊與我們聯繫:

電話:+886-2-2718-7200

傳真:+886-2-2718-1922

信箱:<u>service@cloudmax.com.tw</u>

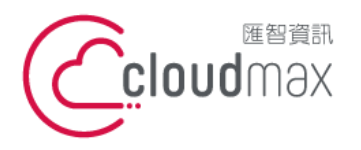

106073 台北市大安區仁愛路四段 25 號 3 樓 t. +886-2-2718-7200 3F, No. 25, Sec. 4, Ren'ai Rd., Da' an Dist., Taipei City 106073, Taiwan (R.O.C.)

# 目錄

| — 、 | 透過 Domino 產生 CSR | 1  |
|-----|------------------|----|
| _`  | 安裝前注意事項          | 3  |
| Ξ·  | 數位憑證安裝前準備確認事項    | 4  |
| 四、  | 安裝方式             | 6  |
| 五、  | 檢查憑證安裝是否正確       | .9 |

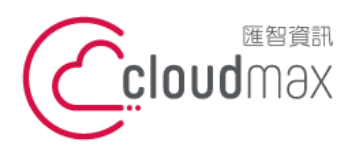

 • 25 號 3 樓
 t. +886-2-2718-7200
 f. +886-2-2718-7200
 f. +886-2-2718-7200
 f. +886-2-2718-1922
 f. +886-2-2718-1922
 106073, Taiwan (R.O.C.)

# 一、透過 Domino 產生 CSR

CSR 檔案為提供給憑證中心驗證的檔案,透過此 CSR 檔案憑證中心將會簽發 CER 檔案;

而產生 CSR 檔案的同時會一併會產出 KEY 檔案,而這三個檔案為互相匹配憑證才可正常運

行。

1. 請先進入憑證管理服務,並且點擊 Create Key Ring

| .dom/wo                               |                                                                                                    |       |
|---------------------------------------|----------------------------------------------------------------------------------------------------|-------|
| Server Certificate<br>Administration  | Click on the steps below to create an SSL key ring and populate it with certificates.   1. Create Key Bing                                            | ]     |
| Create<br>Key Rings &<br>Certificates | Create K <sup>2</sup> : Create Certificate Request<br>3. Install Trusted Root Certificate into Key Ring                                               | cates |
| View & Edit<br>Key Rings              | 4. Install Certificate Into Key Ring                                                                                                    |       |
| View<br>Certificate Request<br>Log    | You can also quickly create a key ring<br>with a self-certified certificate for testing purposes.<br>Create Key Ring, with Self-Certified Certificate |       |

2 請輸入相關憑證資訊

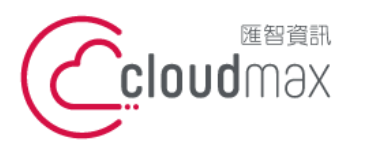

106073 台北市大安區仁愛路四段 25 號 3 樓 t. +886-2-2718-7200 3F., No. 25, Sec. 4, Ren'ai Rd., Da' an Dist., Taipei City 106073, Taiwan (R.O.C.)

f. +886-2-2718-1922

| Key Size is the size of the<br>public/private key pair in                                                                                                    |
|----------------------------------------------------------------------------------------------------|
| bits. The larger the key<br>size, the greater the<br>encryption strength.<br><b>Note:</b> This Edition of<br>Domino provides the ability<br>to generate RSA keys at<br>both 1024 bits and 512 bits,<br>in accordance with export<br>regulations worldwide.                |
|                                                                                                    |
| The Distinguished Name is<br>the information aboutyour<br>site that will appear in any<br>certificates you create.<br>Note: Make sure the<br>Common Name matches<br>the URL of your site. Some<br>browsers check the<br>Common Name and the<br>site URL, and do not allow |
|                                                                                                    |

3 點擊繼續,將會請您確認相關資訊的視窗,再次點擊確認將會回到主選單

4

您可以在下方找到 Method 當中的 Paste into form on CA's site., 並且點擊下方的

|                            |                                                                                | Note: The key ring<br>contains the Distinguished<br>Name information that will<br>be included in the<br>certificate request. |
|----------------------------|--------------------------------------------------------------------------------|----------------------------------------------------------------------------------------------------|
| Certificate Reg            | uest Information                                                               |                                                                                                    |
| Log Certificate<br>Request | "I'es                                                                          | Log certificate requests for<br>future reference.                                                                            |
|                            |                                                                                | Note: Choose "View<br>Certificate Request Log" in<br>the main menu page to see<br>a listing of all logged<br>requests.       |
| Method                     | <ul> <li>Paste into form on CA's site</li> <li>Send to CA by e-mail</li> </ul> | Choose how to submit the<br>certificate request to the<br>Certificate Authority.                                             |
|                            |                                                                                | Note: The "Paste" method<br>is recommended if it is<br>supported by the Certificate<br>Authority you are using.              |

#### **Create Certificate Request**

將會開啟新的視窗,上方為您的 CSR 相關資訊,下方為 CSR 編碼,煩請您將下

方編碼,以文字檔的方式保存好,並且寄送給匯智。

\*若透過 Domino 產生 CSR 檔案, KEY 檔案將會直接儲存於此 Domino 伺服器中。

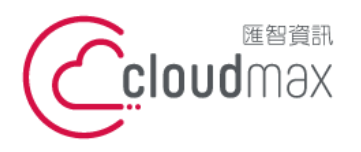

 匯智 資訊股份有限公司

 106073 台北市大安區仁愛路四段 25 號 3 樓
 t. +886-2-2718-7200

 3F, No. 25, Sec. 4, Ren'ai Rd., Da' an Dist., Taipei City

 106073, Taiwan (R.O.C.)

## 二、安裝前注意事項

數位憑證是由私密金鑰(private key)與公開金鑰(public key)兩個部分組成,在進行安裝

及使用數位憑證前,須將私密金鑰與公開金鑰檔案放置於伺服器可讀取之儲存區中。

依伺服器網路環境不同而實際需求各異,以下列出安裝時常見忽略的狀況:

·伺服器是否正常連上 Internet?

·HTTPS 協定之通訊埠是否開啟1?

·部分狀況下,伺服器需要額外的固定 IP<sup>2</sup>支援;此時需調整網址之 A 紀錄<sup>3</sup>。

·與伺服器串連的網路設備通訊埠的狀態是否設定完成4?

若無法確認網路環境,或您非相關設備或服務的權限擁有者,應與設備、系統所屬管理員或

該服務、設備提供商諮詢及確認。

安裝過程中,因操作錯誤或其他不可預期因素,可能導致系統資料異常、毀損,請在系統更 動前,將重要系統及資料進行備份。

<sup>&</sup>lt;sup>1</sup> HTTPS 協定預設使用 Port 443,但使用者可依實際狀況進行調整。

<sup>&</sup>lt;sup>2</sup>多個網站共用同一台伺服器的情況下(如虛擬主機),需要利用額外的固定 IP 以解決通訊埠不足的問題。

<sup>&</sup>lt;sup>3</sup> 須注意您是否擁有修改 DNS(Domain Name Service) Server 權限,且 DNS 紀錄修改需要生效時間。

<sup>&</sup>lt;sup>4</sup> 例如防火牆、負載平衡裝置、代理伺服器等,可能須調整規則、開啟通訊埠,甚至部分設備也需要安裝、支援數位憑證。

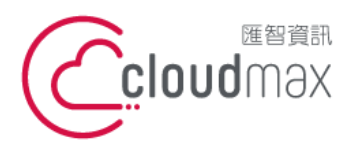

 匯智 資訊股份有限公司

 106073 台北市大安區仁愛路四段 25 號 3 樓
 t. +886-2-2718-7200
 f. +886-2-2718-7200
 f. +886-2-2718-1922

 106073, Taiwan (R.O.C.)

### 三、數位憑證安裝前準備確認事項

憑證核發成功後,指定的 Email 信箱將可收到國外認證中心發的英文通知信與匯智的中文通

知信,而信中將會提供憑證中心所簽屬的 CER 檔案與憑證中繼憑證檔案,這些資訊將以純

文字的方式來顯示,請您進行以下的動作確認所頒發的憑證資訊是否正確。

# 1 請協助查看憑證資訊檔案文本資料中

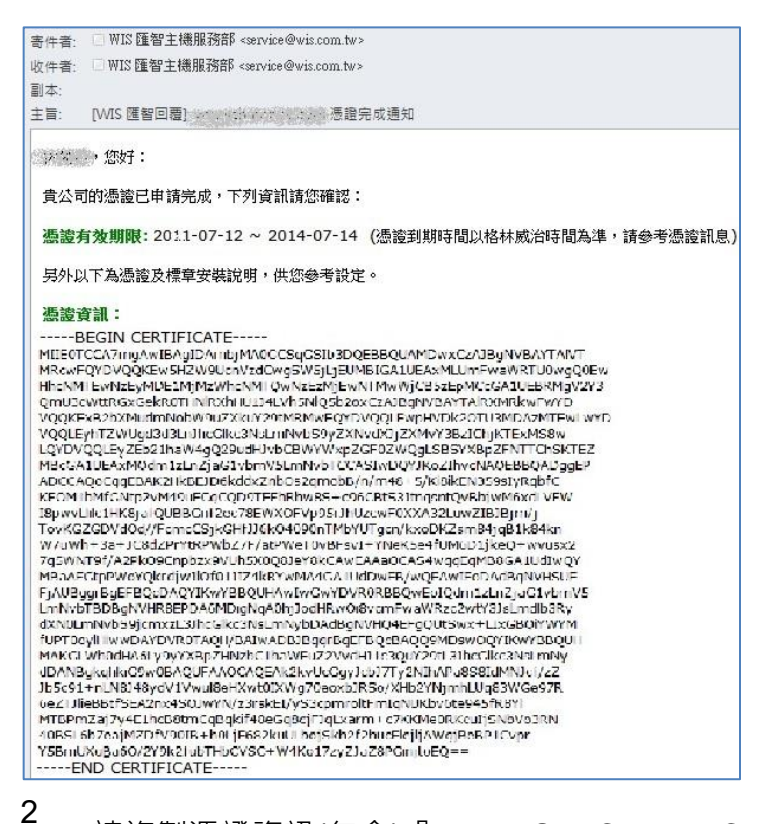

<sup>2</sup> 請複製憑證資訊(包含)『-----BEGIN CERTIFICATE-----』至『-----END

#### CERTIFICATE-----』)

3

開啟純文字檔案·貼上您所複製的資訊

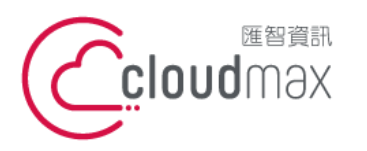

106073 台北市大安區仁愛路四段 25 號 3 樓 t. +886-2-2718-7200 3F., No. 25, Sec. 4, Ren'ai Rd., Da' an Dist., Taipei City 106073, Taiwan (R.O.C.)

f. +886-2-2718-1922

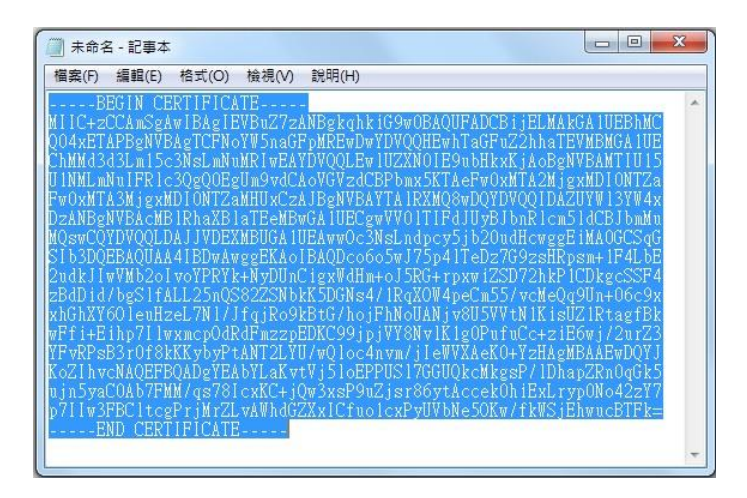

4 將此憑證資訊以另存新檔的方式儲存(儲存為附檔名為.cer),所見的圖示將

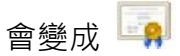

5 請點擊憑證檔案,確認憑證網域、簽發者單位、有效期間是否為正常資訊

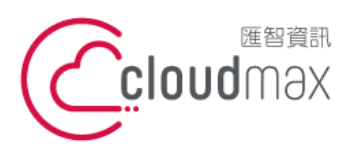

 • 25 號 3 樓
 t. +886-2-2718-7200
 f. +886-2-2718-7200
 f. +886-2-2718-7200
 f. +886-2-2718-1922
 f. +886-2-2718-1922
 106073, Taiwan (R.O.C.)

## 四、安裝方式

目前您的手上有 CER 的文本資訊(我們所提供給您的憑證核發完成信件),因您的 CSR 由 Domino 伺服器直接產生,所以 KEY 檔案將會直接保留再 Domino 中,請您依照以下的步驟 將簽發下來的 CER 資訊匯入 Domino 伺服器:

1 進入 Install Trusted Root Certificate into Key Ring

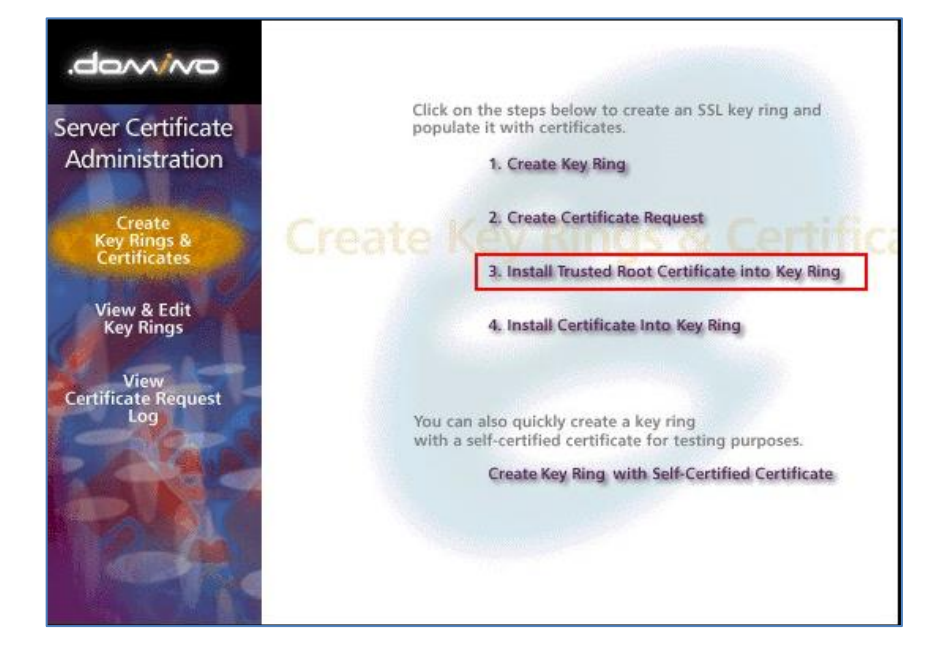

2

於 certificate Source 選擇 Clipboard

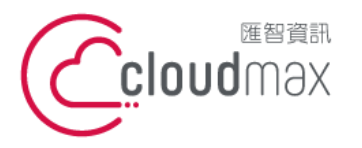

106073 台北市大安區仁愛路四段 25 號 3 樓 t. +886-2-2718-7200 3F., No. 25, Sec. 4, Ren'ai Rd., Da' an Dist., Taipei City 106073, Taiwan (R.O.C.)

f. +886-2-2718-1922

| Install Trusted Root Certificate                                                                                                    |                                                |                                                                                                    |  |  |
|----------------------------------------------------------------------------------------------------|------------------------------------------------|----------------------------------------------------------------------------------------------------|--|--|
| Use this form to install the Certificate Authority Trusted Root certificate into the server key ring. If you haven't already<br>done so, first obtain the Certificate Authority Trusted Root certificate by choosing "Accept This Authority In Your Server"<br>from the main menu of Certificate Authority Web site. <b>Note:</b> This step of installing the Certificate Authority Trusted<br>Root certificate into your server key ring is recommended before installing certificates signed by this Certificate<br>Authority into the key ring. |                                                |                                                                                                    |  |  |
| Key Ring Inform                                                                                                    | nation                                         | Quick Help                                                                                                    |  |  |
| Key Ring File<br>Name                                                                                                    | ິດໃVotus\domino\data\filename.kyr <sub>d</sub> | Specify the key ring file.                                                                                         |  |  |
| Certificate Infor                                                                                                    | mation                                         |                                                                                                    |  |  |
| Certificate Label                                                                                                    | f                                              | The identifier you'll see for<br>this certificate when you<br>choose "View & Edit Key<br>Ring" from the main menu. |  |  |
| Certificate Source                                                                                                    | C File<br>Clipboard                            | The source of the certificate<br>can be from a file or from<br>the clipboard.                                      |  |  |
| Certificate from<br>Clipboard:                                                                                                    |                                                |                                                                                                    |  |  |
| <sup>г</sup>                                                                                                    |                                                | Paste clipboard contents<br>into this field.                                                                       |  |  |
|                                                                                                    |                                                | Note: The pasted<br>certificate must include the<br>"Begin Certificate" and "End<br>Certificate" lines.            |  |  |

於跳出之下方文字方框輸入憑證中心 根憑證(root 檔案) 文本資訊

(依據憑證類型不同,請與匯智索取)

#### 4 再次進入 Install Trusted Root Certificate into Key Ring

5 於跳出之下方文字方框輸入憑證中心 根憑證(cross 檔案) 文本資訊

(依據憑證類型不同,請與匯智索取)

- 6 再次進入 Install Trusted Root Certificate into Key Ring
- 7 於跳出之下方文字方框輸入憑證中心 根憑證(intermedia 檔案) 文本資

訊

3

(依據憑證類型不同,請與匯智索取)

8 進入 Install Certificate into Key Ring

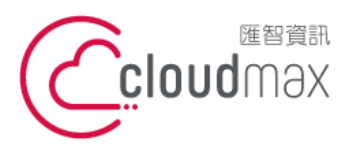

106073 台北市大安區仁愛路四段 25 號 3 樓 t. +886-2-2718-7200 3F., No. 25, Sec. 4, Ren'ai Rd., Da' an Dist., Taipei City 106073, Taiwan (R.O.C.)

f. +886-2-2718-1922

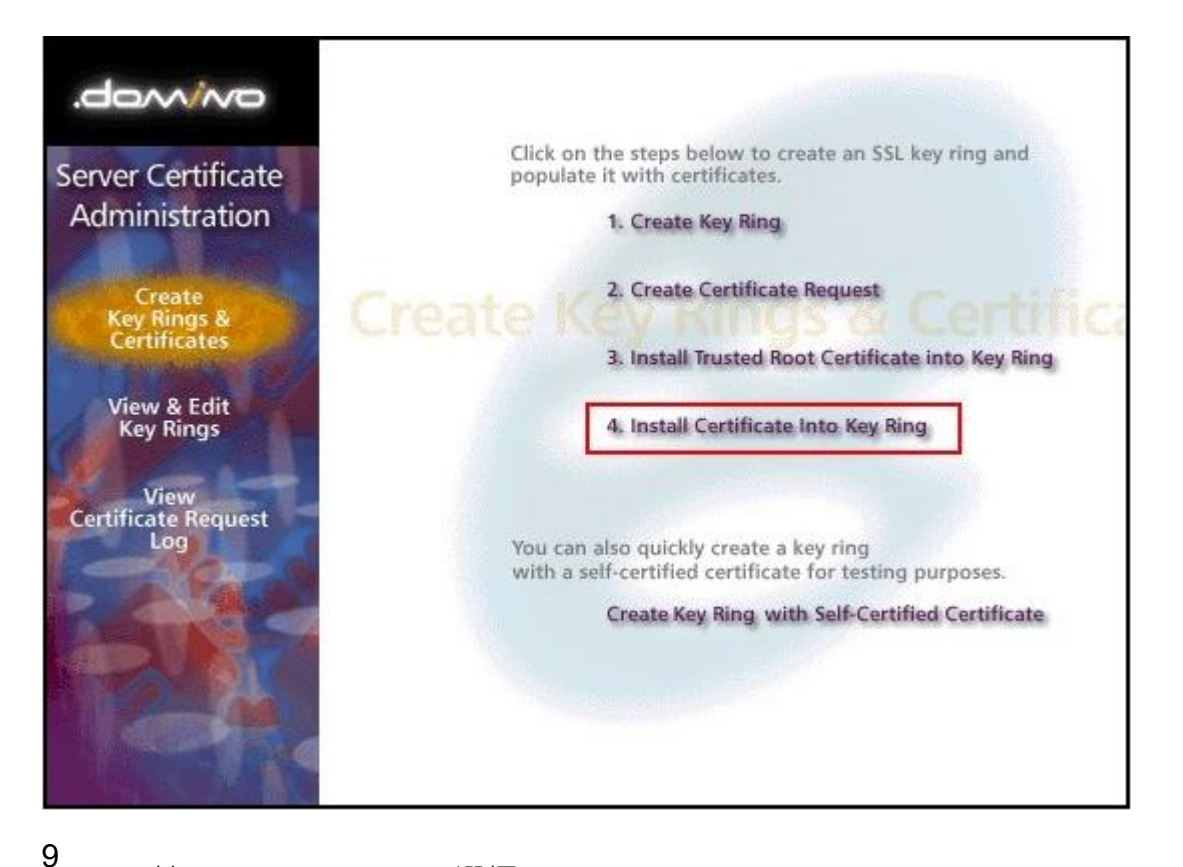

於 certificate Source 選擇 Clipboard

10 於跳出之下方文字方框輸入憑證中心 憑證(cer 檔案) 文本資訊

(此訊息請參閱您的憑證開通信件)

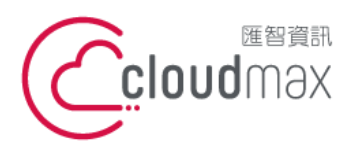

匯智 資訊股份有限公司 106073 台北市大安區仁愛路四段 25 號 3 樓 t. +886-2-2718-7200 3F., No. 25, Sec. 4, Ren'ai Rd., Da'an Dist., Taipei City 106073, Taiwan (R.O.C.)

f. +886-2-2718-1922

# 五、檢查憑證安裝是否正確

您可以透過此驗證工具來確認憑證是否已經正確掛載:

GeoTrust : http://geotrust.cloudmax.com.tw/OpenSSL/checkservercert.asp

GlobalSign : https://globalsign.ssllabs.com/